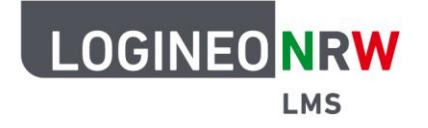

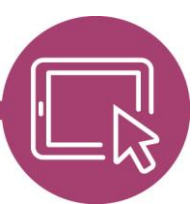

## LMS – Das Lernmanagementsystem für NRW

## Anleitung für Administrierende Den Filter *Mehrsprachiger Inhalt (v2)* verfügbar machen

Der Filter *Mehrsprachiger Inhalt (v2)* erlaubt es, Texte, die im *Atto Editor* mit einer entsprechenden Sprache gekennzeichnet wurden, nur dann anzuzeigen, wenn Nutzerinnen und Nutzer diese Sprache auf persönlicher Ebene eingestellt haben. Bevor der Filter genutzt werden kann, müssen vorab verschiedene Einstellungen auf administrativer Seite vorgenommen werden. Dazu gehört das Verfügbarmachen von Sprachpaketen, das Sie dieser <u>Anleitung</u> entnehmen können.

Wie Kolleginnen und Kollegen innerhalb der Kurse den Filter nutzen können, erfahren Sie in dieser Anleitung.

## Einstellungen auf administrativer Seite

Zuerst klicken Administrierende in der **Website-Administration** im Reiter **Plugins** auf die **Übersicht** der Filter. Der Filter *Mehrsprachiger Inhalt (v2)* wird ausgegraut angezeigt. Nach Klick auf **An** im Dropdown-Menü wird der Filter nach oben verschoben und ist sofort aktiv.

| Filter / Ubersicht            | MC                             |                         |                      |               |                |
|-------------------------------|--------------------------------|-------------------------|----------------------|---------------|----------------|
| LOGINEO NRW L                 | IVIS                           |                         |                      | Suche         | n Q            |
| Allgemein Nutzer/innen        | Kurse Bewertungen Plu          | gins Darstellung Server | Berichte Entwicklung |               |                |
| Übersicht                     |                                |                         |                      |               |                |
| Filter                        | Aktiv?                         | Reihenfolge             | Aktivieren           | Einstellungen | Deinstallieren |
| Multimedia-Plugins            | An                             | • •                     | Inhalt \$            | Einstellungen | Deinstallieren |
| Filtercodes                   | An                             | ¢ <b>↑</b> ¥            | Inhalt \$            | Einstellungen | Deinstallieren |
| Autoverlinkung zu Glossaren   | An                             |                         | Inhalt ¢             |               | Deinstallieren |
| H5P anzeigen                  | An                             | ¢ <b>↑ ↓</b>            | Inhalt \$            | Einstellungen | Deinstallieren |
| Mehrsprachiger Inhalt (v2)    | An                             | • • •                   | Inhalt \$            |               | Deinstallieren |
| Autoverlinkung zu Aktivitäten | Deaktiviert<br>Aus (verfügbar) | <b>↑</b> ¥              |                      |               | Deinstallieren |

LOGINEO NRW ist ein Projekt des Ministeriums für Schule und Bildung des Landes Nordrhein-Westfalen.

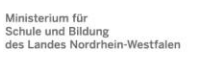

www.logineo.nrw.de

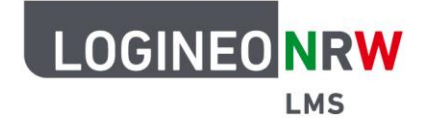

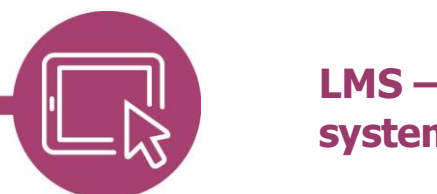

## LMS – Das Lernmanagementsystem für NRW

Eine weitere Einstellung muss für die Nutzung des Filters vorgenommen werden. Dazu klicken Sie unter **Website-Administration** im Reiter **Plugins** unter *Texteditoren* auf **Einstellungen**. In der *Menüleiste* geben Sie nach dem Scrollen bis zum Ende das Kürzel "multilang2" ein und klicken anschließend unterhalb auf **Änderungen speichern**.

| LOGINEO NRW Sta                            | rtseite Dashboard Meine Kurse Website-Administration                                                                                                    | Q                                      | A 0                                     | AU 🗸                                         | Bearbeiten |
|--------------------------------------------|----------------------------------------------------------------------------------------------------|----------------------------------------|-----------------------------------------|----------------------------------------------|------------|
| Änderungen in der obigen Tabelle werden at | tomatisch gespeichert.                                                                                                    |                                        |                                         |                                              |            |
| Menüleiste<br>editor_atto   toolbar        | Menüleiste<br>editor_atto   toolbar files = image, media, recordrtc, managefiles, h5p, emoticon<br>style2 = underline, strike, subscript, superscript<br>align = align<br>indent = indent<br>insert = equation, charmap, table, clear<br>undo = undo<br>accessibility = accessibilitychecker, accessibilityhelper<br>other = html, truttilang2   Standard:<br>collapse = collapse<br>style1 = title, bold, italic<br>list = unorderedlist, orderedlist, indent<br>links = link<br>files = emojipicker, image, media, recordrtc, managefiles, h5p<br>accessibility = accessibilitychecker, accessibilityhelper |                                        |                                         | *                                            |            |
|                                            | signe = undernine, subscript, subscript<br>align = align<br>insert = equation, charmap, table, clear<br>undo = undo<br>other = html                                                                                                    |                                        |                                         |                                              |            |
|                                            | Mit dieser Option werden die Plugins und deren Reihenfolge in der Menüleiste festgele<br>Gruppennamen angegeben (einer pro Zeile), jeweils gefolgt von einem Gleichheitszeich<br>Plugins für diese Gruppe. Die Gruppennamen müssen eindeutig sein und sollten zeigen                                                                                                    | gt. Für die<br>en und dei<br>was die S | Konfigurati<br>r kommage<br>vmbole in c | on werden<br>trennten List<br>Ier ieweiliger | e von      |

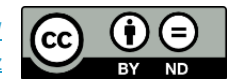